### DVB-C Sendersuchlauf mit Sony TV

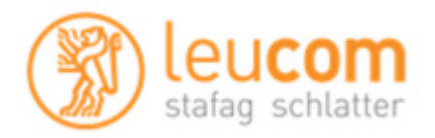

### Neuinstallation:

Wählen Sie die gewünschte Sprache. Bestätigen Sie Ihre Auswahl mit der entsprechende Taste.

### Bsp. "Deutsch"

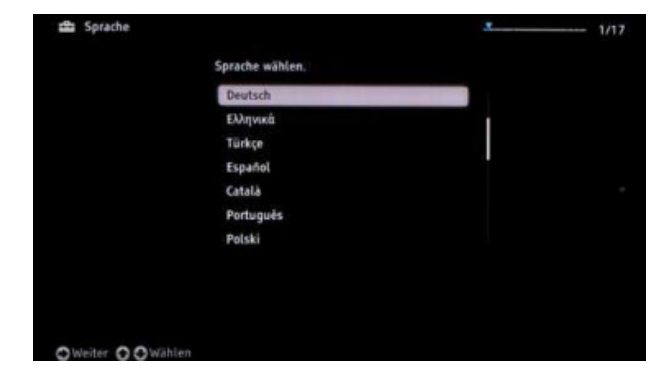

Wählen Sie das gewünschte Land. Bestätigen Sie Ihre Auswahl mit der entsprechenden Taste.

Bsp. "Schweiz"

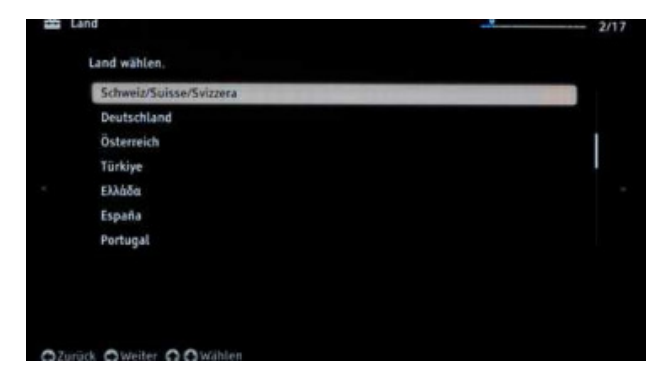

Wählen Sie im Menüpunkt "**Art der Nutzung**" die Option "**Wohnung**" aus. Bestätigen Sie Ihre Auswahl mit der entsprechenden Taste.

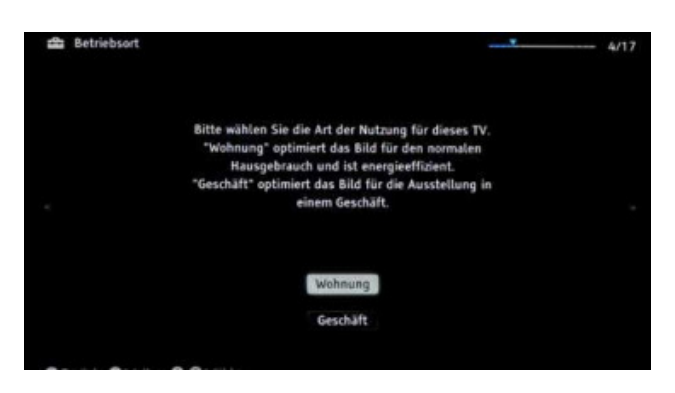

Wählen Sie im Menüpunkt "**Suchlauf starten**" die Option "**Start**" aus. Bestätigen Sie Ihre Auswahl mit der entsprechenden Taste.

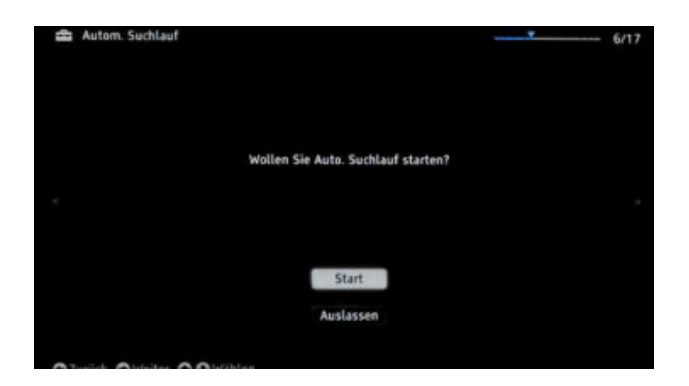

# DVB-C Sendersuchlauf mit Sony TV

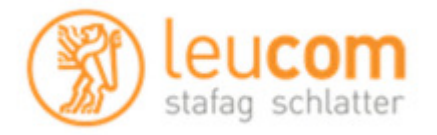

Wählen Sie im Menüpunkt **"Satellitensuchlauf starten**" die Option **"Auslassen**" aus. Bestätigen Sie Ihre Auswahl mit der entsprechenden Taste.

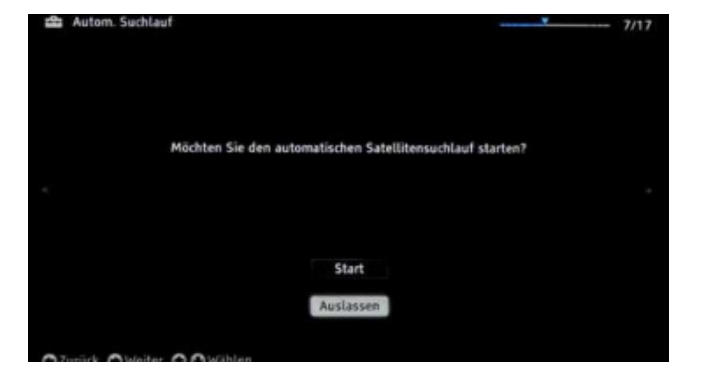

Wählen Sie im Menüpunkt "Digitalsuchlauf starten" die Option "Start" aus. Bestätigen Sie Ihre Auswahl mit der entsprechenden Taste.

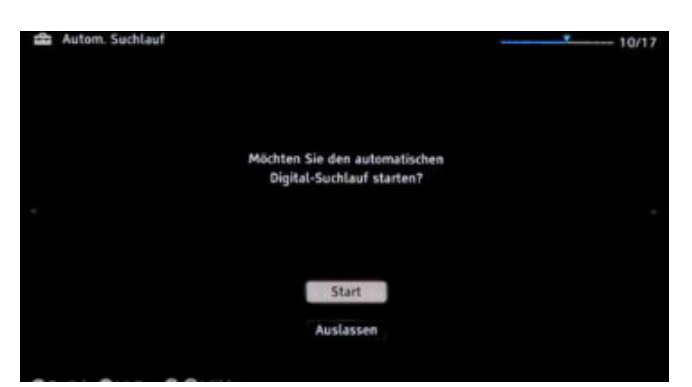

Wählen Sie im Menüpunkt "**TV Anschluss**" die Option "**Kabel (Sonstiges)**" aus. Bestätigen Sie Ihre Auswahl mit der entsprechende Taste.

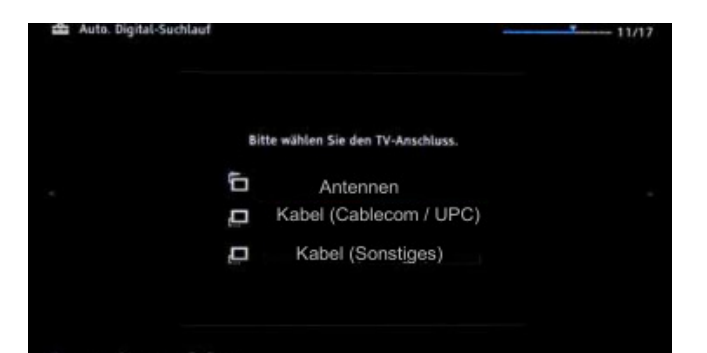

Wählen Sie mit Ihrer Fernbedienung die verschiedenen Optionen (Pfeiltasten) an und geben Sie die Zahlenwerte (Zahlenblock) ein.

| Frequenz    | 458'00 MHz  |
|-------------|-------------|
| Netzwerk ID | 200         |
| Sende Art   | Alle Sender |
| Symbolrate  | 6900 kS/s   |
| Modulation  | 64 QAM      |

Bestätigen Sie Ihre Angaben mit der entsprechenden Taste um den automatischen Suchlauf zu starten.

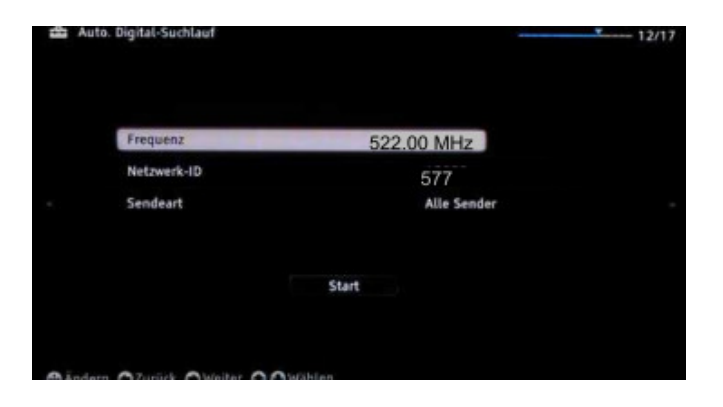

# DVB-C Sendersuchlauf mit Sony TV

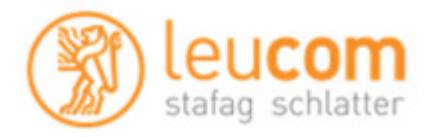

Warten Sie, bis die Sendersuche abgeschlossen ist. Bitte beachten Sie, dass dieser Vorgang bis zu 10 Minuten dauern kann.

| Gefundene Dienste: |             |  |  |
|--------------------|-------------|--|--|
|                    | Suche<br>0% |  |  |
|                    |             |  |  |
|                    |             |  |  |

Das TV-Gerät Zeigt Ihnen nun ca. 30 Sekunden An das er bei 100% ist. Warten Sie die anschliessende automatische Authentifizierung ab.

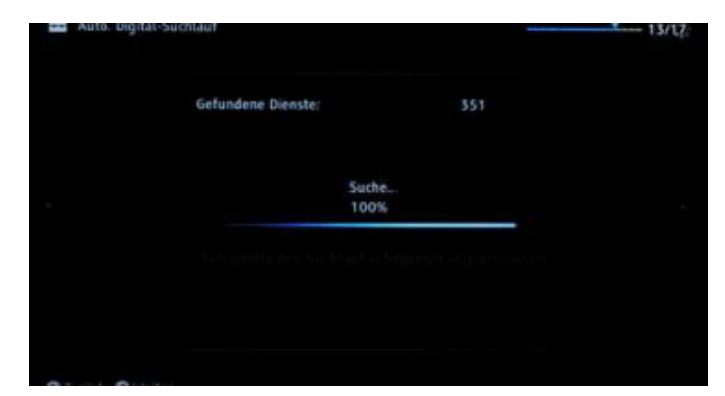

Der erste Sender wird automatisch eingestellt. Drücken Sie auf die Taste "**Home**" auf Ihrer Fernbedienung. Es erscheint das Hauptmenü, wählen Sie die Option "**Digital**".

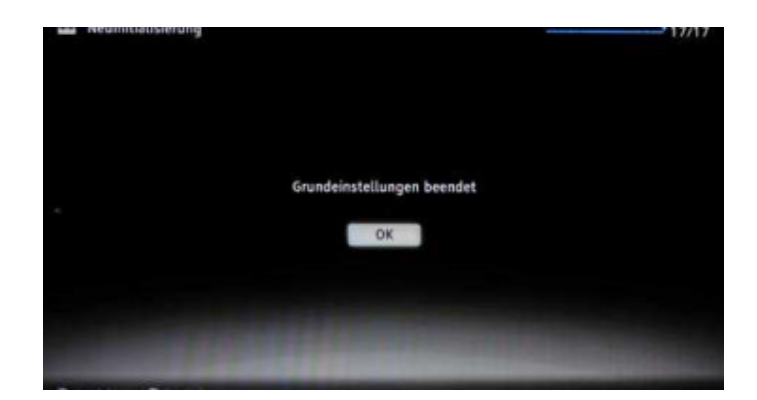